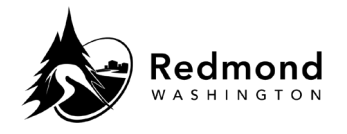

**Purpose:** The Demographics page allows you to review your personal information for accuracy. No demographic changes can be made in the Workterra Benefits system.

Audience: Benefits eligible employees

| Step      | What to do                                                                                                    | Visual Aid                                                                                                    |
|-----------|----------------------------------------------------------------------------------------------------|----------------------------------------------------------------------------------------------------|
| 1.        | Access <b>Demographics</b> information<br>via an Enrollment workflow, the 'My<br>Profile' dropdown, or via a quick link<br>on the home page                                                                                                    | <ul> <li>Redmond</li> <li>Demographics</li> </ul>                                                                                                    |
| 2.        | When reviewing your<br><b>Demographics</b> outside of the<br>Enrollment workflow, a popup<br>message displays asking if you want<br>to open a Qualifying Event. If a<br>Qualifying Event does not need to<br>be initiated, select <b>Cancel</b>                                                                                                    | Initiate Qualifying Event       ×         Currently, you do not have an Event open in order to make changes. Do you want to initiate a Qualifying Event?         Cancel       OK |
| 3.<br>3b. | Review your <b>Employee Information</b> ,<br><b>Contact Information</b> , and<br><b>Employment Information</b> for<br>accuracy.<br>If you need to make any changes,<br>please fill out the <b>Employee</b><br><b>Information Form</b> and return it to<br>the City of Redmond HR at<br><u>redmondbenefits@redmond.gov</u><br>The <b>Employee Information Form</b><br>can be on Connect2MyBenefits or |                                                                                                    |
|           | in <u>HR Actions employee self-</u><br>service.                                                                                                    |                                                                                                    |
| 4.        | The <b>Reset</b> button at the bottom of<br>the page will not clear the<br>information on the Demographics<br>page as it is view-only.                                                                                                    | Reset                                                                                                    |

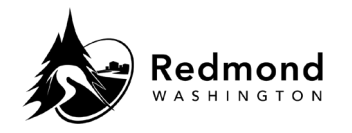

| 5. | Click <b>Save</b> or <b>Save &amp; Continue</b> once<br>you have reviewed your<br>demographic information. | Save & Continue |
|----|----------------------------------------------------------------------------------------------------|-----------------|

| Revision History |                     |                 |  |  |  |
|------------------|---------------------|-----------------|--|--|--|
| Revision Date    | Summary of revision | Revision Author |  |  |  |
| 11/22/2022       | SME Review          | N Bruce         |  |  |  |
|                  |                     |                 |  |  |  |